# ネットワーク構築\*

## 1 目的

ネットワークを構成する機器にはいくつかの種類がある。ネットワーク同士を接続する にはルータ(router)と呼ばれる機器を用いる。

本実験では IPv4 ネットワークアドレスの設計を行った後、実際に2台のルータの機能 を持つレイヤ3スイッチを用いて、シンプルなネットワークを構成する。これにより、ネッ トワーク機器の基本的な働きと設定方法を学ぶ。

## 2 事前準備

#### 2.1 持ちもの

ルータのマニュアルを読むために、ノートパソコンまたはタブレットを持参すること (スマートフォンは不可)。実験結果を持ち帰るために、USB フラッシュメモリを持参す ること。

#### 2.2 予習事項

1. 用語の整理

以下の用語の意味を調べて、予習ノートに簡潔にまとめて、実験前にチェックを受けること:

パケット、IP アドレス、サブネットマスク、ブロードキャストアドレス、ルーティン グテーブル、デフォルトゲートウェイ、ping、OSI 参照モデル、最上位 bit、DHCP、 VLAN, 802.1Q、レイヤ 3 スイッチ、Ethernet

#### 2. マニュアルの確認

付録 B のコマンド一覧に従い、各コマンドの用法を参考文献 [1] マニュアルにより 確認しておくこと。

<sup>\*</sup>version 1.1

3. インターネットに接続された PC を用いて, Windows のコマンドプロンプト等によ り下記コマンドを発行し,印刷した実行結果を実験ノートに貼付し提出すること. また,実行結果は何を意味しているか実験ノートに説明すること.

ping www.cisl.c.dendai.ac.jp

4. なぜ IP アドレスではなく URL を用いて予習1の実行結果が得られるか,実験ノートに説明すること.

## 3 原理

#### $3.1 \quad \text{TCP/IP}$

プロトコルとは、通信の手順を表す。TCP/IP(Transmission Control Protocol/Internet Protocol) はインターネットの中核のプロトコルである。

コンピュータ間の通信で重要なのはファイルの転送であるが、これを司るのがもともと の TCP であった。そのうち、TCP の中でネットワーク間のパケット転送のみを取り出 し、中継装置にはその転送機能のみをインストールするようになった。このネットワーク 間の転送機能を実現するプロトコルを Internet Protocol と呼び、ここから Internet とい う言葉が生じた。したがって、現在の TCP はコンピュータからファイルを受け取って IP にファイルを渡す機能と、IP から受け取った情報を元に、ファイルを構築してコンピュー タに渡す機能、つまり、送信者と受信者間のファイルの交換を司るプロトコルになって いる。

TCP を利用して様々なサービスプロトコルが開発されている。最初に広く使われるようになったのが電子メールのプロトコル SMTP(Simple Mail Transport Protocol) である。 さらに、現在世界的にもっとも使用されているのが World Wide Web のプロトコルである HTTP(Hyper Text Transport Protocol) である。

## 3.2 プロトコルレイヤ

ネットワーク概念を整理するモデルとして OSI 参照モデルがある (表 1)。しかし、イン ターネットはすべての階層に一対一でプロトコルが対応しているわけではない [2, 3]。例 えば、セッション層にはインターネットアプリケーションも関与するが、TCP も関与す る。但し、ネットワーク層に IP が含まれ、トランスポート層に TCP が対応している。

先に述べた SMTP や HTTP のようなサービスプロトコルは、5,6,7 層に対応するが、 一般には単純にアプリケーション層と呼ばれることが多い。

一方、Ethernet や無線LAN などはデータリンク層に区分されるが、実際の定義では物理層(使用ケーブルなど)と一体で定義されることが多い。

| レイヤ | 層          | インターネットとの関係            |
|-----|------------|------------------------|
| 7   | アプリケーション層  | アプリケーション層              |
| 6   | プレゼンテーション層 |                        |
| 5   | セッション層     |                        |
| 4   | トランスポート層   | トランスポート層 (TCP, UDP など) |
| 3   | ネットワーク層    | インターネット層 (IP)          |
| 2   | データリンク層    | リンク層                   |
| 1   | 物理層        |                        |

表 1: OSI 参照モデル

#### 3.3 IPアドレス

通信で、送信者や受信者を区別するためにはアドレスが必要である。インターネット は、ネットワーク間を接続するため、さらに各ネットワーク自体を識別する必要がある。 そのため、インターネットではネットワークアドレスと、コンピュータを識別するホスト アドレスの対を IP アドレスとして用いる。

3.3.1 IPv4 アドレス空間

IPv4 のアドレス空間は 32 bit である。通常は、これを 8bit ごとに 10 進数にし、.(ピ リオド)で区切って表示する。したがって、 IPv4 アドレス (以下、IP アドレス) は 0.0.0.0 から 255.255.255 までとなる。

IP アドレスにおけるネットワークアドレスは以下のように可変長になっている。

- IP アドレスの最上位 bit が 0 の時、ネットワークアドレスは最上位 bit から 8 bit 分 (そのうち最上位は 0) で表すので、ネットワークアドレスは 0 から 127 までとなる。 これをクラス A と言う。
- IP アドレスの最上位 bit から 2bit が 10 の時、ネットワークアドレスは最上位ビットから 16 bit 分で表すので、 128.0 から 191.255 までがクラス B のネットワークアドレスになる。
- 3. IP アドレスの最上位 bit から 3bit が 110 の時、ネットワークアドレスは最上位ビットから 24 bit 分で表すので、192.0.0 から 223.255.255 までがクラス C のネットワークアドレスになる。
- 4. IP アドレスの最上位 bit から 4bit が 1110 の時、ネットワーク内の放送 (一対多通 信) に使用される。これをクラス D と言う。
- 5. IP アドレスの最上位 bit から 4bit が 1111 の時、特殊な用途を除いて使用されない。 これをクラス E と言う。

インターネットに接続する際には、接続する機器の IP アドレスはネットワーク上で唯一 になっている必要がある。そのため、IP アドレスは世界的に管理されている。インター ネットに接続する各組織は IP アドレスの管理組織からアドレスを交付してもらい、それ を使用する。東京電機大学は日本の JPNIC からアドレスを交付を受けている。

一方で、実験などで、直接インターネットには接続しないが、インターネットの仕組み を利用したい場合等のために、申請不要なIP アドレスが定められている。このIP アドレ スをプライベートアドレスと呼ぶ。プライベートアドレスは表 2 にあるように、クラス A,B,C それぞれに定義されている。

| クラス | IP アドレス                          | 個数  |
|-----|----------------------------------|-----|
| А   | 10.0.0.0                         | 1   |
| В   | $172.16.0.0 \sim 172.31.0.0$     | 16  |
| С   | $192.168.0.0 \sim 192.168.255.0$ | 256 |

表 2: プライベートアドレス

#### 3.3.2 サブネット

一般に、組織は IP のネットワークアドレスを1つしか受け取れない。しかし、一方で、 レイヤ2を構成する Ethernet などの機器において、接続可能な台数は100 台程度と言わ れている。そのため、大きな規模の組織では受け取ったネットワークアドレスを分割して 使用する必要がある。

サブネットとは組織内で定義された、分割されたネットワークである。サブネット同士 を認識するため、サブネットにもアドレスを割り当てる。但し、外部から、サブネット内 の機器に、アドレス変換なしで通信をするため、IP アドレスの上位のネットワークアド レスは共通にする必要がある。つまり、IP アドレスは、組織のネットワークアドレス、サ ブネットアドレス、ホストアドレスの3つ組で構成される。

前章で述べたように、ネットワークアドレスの長さは IP アドレスの上位 bit を見ると 分かるようになっている。一方、サブネットアドレスは組織内で自由に定めてよい。その ため、組織内での利用を意識した IP アドレスではサブネットアドレスの長さの情報を付 加する必要がある。ネットワークアドレスと、サブネットアドレスの部分の bit を 1, ホ ストアドレスの bit を 0 とした 32bit の bit 列をサブネットマスクと呼び、IP アドレス と同じように 10 進数 4 組で表す。例えば、133.20.160.1 という IP アドレスはクラス B な ので、ネットワークアドレスは上位 16bit である。したがって、ネットワークアドレスは 133.20 となる。ここで、サブネットアドレスが 8 bit で 160 だとすると、サブネットマス クは上位 16+8 = 24 ビットが1 になるので、255.255.255.0 となる。そして、サブネット マスクを表記するか、サブネットマスクに含まれる 1 の bit 数を付ける。つまり、 この例だと次のように表示する。

133.20.160.1/255.255.255.0
 または

• 133.20.160.1/24

#### 3.3.3 様々な IP アドレス

ネットワークや、サブネットを表すために、ホストアドレスの bit がすべて 0 となった IP アドレスをネットワークアドレスとして使用する。

また、サブネット内すべてのホストへの一対多通信のための IP アドレスとして、ホス トアドレスの bit すべてが 1 となった IP アドレスをブロードキャストアドレスとして使 用する。なお、これに対して、通常の一対一通信用の IP アドレスをユニキャストアドレ スと呼ぶ。

なお、255.255.255.255/255.255.255.255 が自分の所属しているサブネットすべてへのブ ロードキャストアドレスとして定義されている。また、自分自身を表す IP アドレスをルー プバックと言い、127.0.0.1/255.0.0.0 が定義され、 localhost と呼ばれている。

インターネットすべてを表すネットワークアドレスは 0.0.0.0/0.0.0.0 で、これをデフォ ルトとも呼ぶ。

| 種類             | IP アドレス                         |
|----------------|---------------------------------|
| ユニキャストアドレス     | 133.20.160.1/255.255.255.0      |
| ブロードキャストアドレス   | 133.20.160.255/255.255.255.0    |
| ネットワークアドレス     | 133.20.160.0/255.255.255.0      |
| ループバックアドレス     | 127.0.0.1/255.0.0.0             |
| 制限ブロードキャストアドレス | 255.255.255.255/255.255.255.255 |
| デフォルト          | 0.0.0.0/0.0.0.0                 |

表 3: 様々な IP アドレスの例

3.4 ルータ

ルータはネットワーク同士を接続する装置である。ルータには2つ以上のネットワーク インタフェースがあり、それぞれが異なるネットワークに接続する。

ルータの基本的な機能として次の2つがある。

1. IP フォワーディング

2. IP ルーティング

3.4.1 IP フォワーディング

フォワーディングはルーティングテーブルに基づいて、受信したパケットを転送することである。

ルーティングテーブルはルータや PC などのネットワーク対応の OS に一つあり、概ね、 ネットワークアドレス、サブネットマスク、転送か直接通信か否かのフラグ、インターフェ イスによって構成される表である (表 4)。

|              | 18 4. 11      | 11277 2        |     |          |
|--------------|---------------|----------------|-----|----------|
| ネットワーク       | マスク           | ゲートウェイ         | フラグ | インターフェイス |
| 133.20.160.0 | 255.255.255.0 | 0.0.0.0        | U   | FE0/1    |
| 133.20.161.0 | 255.255.255.0 | 0.0.0.0        | U   | FE0/2    |
| 0.0.0.0      | 0.0.0.0       | 133.20.160.254 | UG  | FE0/1    |

表 4: ルーティングテーブルの例

ルーティングテーブルは優先順位がある。各パケットの宛先について、テーブルの各行 について上から、以下の処理を行う。

- 1. 受け取ったパケットの宛先アドレスとテーブルのマスクを AND 演算を行う
- 2. 演算の結果とネットワークが一致してなければ次の行に進む。次の行が無ければ Destination Unreachable Message の ICMP エラーを発生して終了する。
- 3. 属しているネットワークの行のフラグを見て、転送か直接送るかを判断する
- 4. 転送の場合は、指定されているゲートウェイに送る。直接送る場合は、インターフェ イスを選択して、宛先に直接送る。

3.4.2 ルーティング

ルーティングとは、ルーティングテーブルを作成することである。管理者の入力による スタティックルーティングの他、インターフェイスの定義による自動登録、ルーティング プロトコルによるダイナミックルーティングがある。

PCでは通常は一つのネットワークのみに接続するので、内蔵インタフェースの自動登録と、デフォルトゲートウェイの設定のみで終了する。

一方、ルータは2つ以上のネットワークに接続するので、常に適切なルーティングテー ブルの設定が必要である。本実験では主にスタティックルートのみを扱うが、発展実験と して、 RIP v2 と OSPF による経路制御を行うことができる。

#### 3.5 VLAN

Ethernet はブロードキャストが可能である。10Base-TよりHUBが導入されたが、当 初のHUBは入ってきたパケットがすべてのポートにブロードキャストがされていた。こ れだと、管理するネットワークが増える度に別々のHUBを接続することになる。それよ りも、ポート数の多いHUBのポートを設定により分割して利用できる方が便利である。 さらに、HUBを複数接続し、それら同士で協調して異なるブロードキャストの範囲を設

定できるとさらに便利である。このため、実際のネットワークの接続とは別の、想定する ブロードキャストエリアを VLAN(Virtual Local Area Network) という概念で考える。

VLAN という考えを導入するために、ブロードキャストエリアに番号を与えることを考える。これを VLAN 番号と呼ぶ。そして、各ポートがどの VLAN に属するかを VLAN 番号 で指定することで実現する。さらに、従来の Ethernet の通信と互換性を失うが、Ethernet のフレームに VLAN 番号を与えた拡張されたフレームを直接やりとりすることで、一つ のポートで複数の VLAN を扱うこともできるようになる。

従来の Ethernet フレームをタグ無し、VLAN 番号を付加した拡張した Ethernet フレー ムをタグ付きと呼ぶ。VLAN 番号は 12bit で、1 から 4095 までが利用できる。但し、タ グ無しのフレームとタグ付きのフレームは共存できないので、HUB のポートはタグ無し かタグありを設定する必要がある。さらにタグ無しのポートには複数の VLAN は共存で きないので、タグ無しポートには所属する VLAN 番号が必要である。一方、タグありの ポートにタグ無しのフレームが来た場合は VLAN1のフレームと解釈する装置が多い。用 語をまとめると次のようになる。

タグ無し 通常の Ether フレーム、1 つだけ指定した VLAN のみと接続できる。access モードとも呼ばれる。

タグあり 拡張した Ether フレーム。複数の VLAN で共有できる。通常の Ether フレー ムは VLAN1 のフレームとして扱われることが多い。trunk モードとも呼ばれる

HUB には内部構造として共通のバスを持ち、入力パケットをすべてのポートにブロー ドキャストするリピーター HUB と、交換機を持ち、ユニキャスト時に直結して通信する スイッチング HUB がある。一方、VLAN が扱えるスイッチング HUB をスマートスイッ チ、またはレイヤ2スイッチと呼ぶ。さらに、ルーティング機能のあるスイッチング HUB をレイヤ3スイッチという。

#### **3.6** レイヤ3スイッチ

レイヤ3スイッチは、外見上は HUB と似ているが、内部で VLAN に対してルーティング機能を持つため、従来のルータを置き換える装置となる。

レイヤ3スイッチの各ポートは、ポート毎にタグ無しポートかタグありポートかを設定 により変えることができる。さらに、タグ無しポートはどの VLAN かを設定する。一方、 タグありポートでは、扱える VLAN の集まりを設定する。レイヤ3スイッチの多くは、工 場出荷時にはすべてのポートがタグ無しで、VLAN1 に所属するように設定されている。 したがって、何も設定しない状態では通常のスイッチング HUB と同等である。

ルータではポートに IP アドレスを設定していたが、レイヤ3スイッチでは VLAN に IP アドレスを設定する。そして、IP アドレスが設定された VLAN がルーティングの対象と なる。従来のルータではポートの数に対応した数だけしかネットワークを接続できなかっ たが、レイヤ3スイッチではタグありポートを使用することで、一つのポートで大量の VLAN に接続できる。そして、さらに、それらの VLAN に IP アドレスを設定すること

で、多くのネットワークに接続したルータと同等のルーティングを行うことができるようになる。

### 3.7 ネットワークトポロジ

ネットワーク技術の進歩とともに、ネットワークの構造も変化してきた。

ネットワーク機器に種類が無かった時代は、すべての機器を一筆書きのようにつなげて いた。そのため、バス型ネットワークなどと呼ばれていた。

その後、高価で高速なネットワークが生まれると、バックボーンと呼ばれる高速なネットワークを構築し、各拠点はバックボーンとルータで結び、拠点内にサブネットを分配す るような構造になった。バックボーンは冗長構造としてリング型のネットワークとなって いることが多かった。

VLAN が開発されて、大きな変革が生じた。trunk モードがあるので、サイト内のあら ゆる VLAN は集約できる。そのため、従来は拠点やサブネット毎にルータが必要であった が、これがすべて VLAN として扱うことができる。その結果、すべての VLAN を、コア スイッチと呼ばれる高性能なレイヤ3スイッチに集約し、ルーティングを行うような構成 が可能になった。このように、近代のネットワークは多数のレイヤ2スイッチが数少ない コアスイッチに集約されるように構成される。このような形状のネットワークを、スター 型ネットワークと呼ぶ。スター型ネットワークは、安価な上に、管理が容易で、セキュリ ティも高い。VLAN に対応した冗長技術なども開発されているため、現代のネットワーク は多重化されたスター型ネットワークがスタンダードになっている。

## 4 Allied Telesis AT-AR2050V ブロードバンドルータ

AT-AR2050V はアライドテレシス社の中小規模向け VPN ルーターとして位置づけられ ているルータである (図1)。これは、ルーティングなどの基本機能に加え、外部の脅威か らネットワークを守るファイアウォール、拠点間通信において盗聴、改ざん、成りすまし からデータを保護するトンネリング機能、さらには1本の WAN 回線で機器を冗長化し、 ダウンタイムを最小限に抑えることが可能なバイパスシステムなどを装備ている。

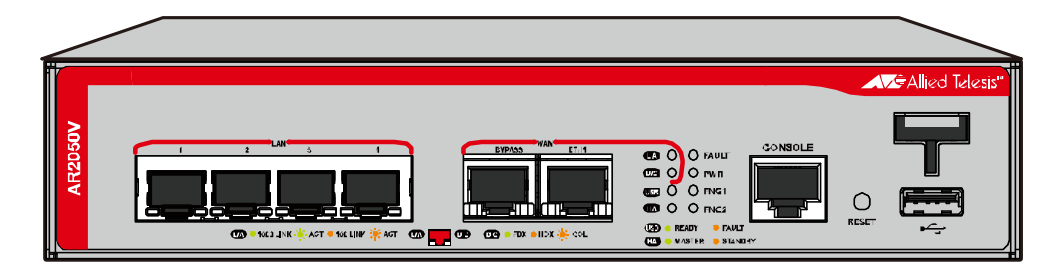

🗷 1: AT-AR2050V

ルータの前面パネルにLAN と書かれている4ポートの口がある。これはレイヤ3スイッチとなっている。これらの各ポートは access モードか trunk モードかを設定できる。ま

た、それ以外のポートは外部接続用の冗長性のあるポートである。内部構造として、VLAN をルーティングするようになっている。基本的なレイヤ3スイッチでルーティングするに は、次のようにする。

1. VLAN を定義する

2. ルーティングするには VLAN の接続点のアドレスを設定する

3. ポートを設定する

(a) access モードに設定する時は、どの VLAN か指定する

(b) trunk モードにするときは、 allowed vlan all など、通せる VLAN を指定する。

4. ルーティングテーブルの管理をする

## 5 実験

#### 5.1 ネットワークモデル

本実験では2台の AT-AR2050V を使用し、レイヤ3スイッチとして活用した場合の接 続実験を行う(図2)。実験は2名で行う。

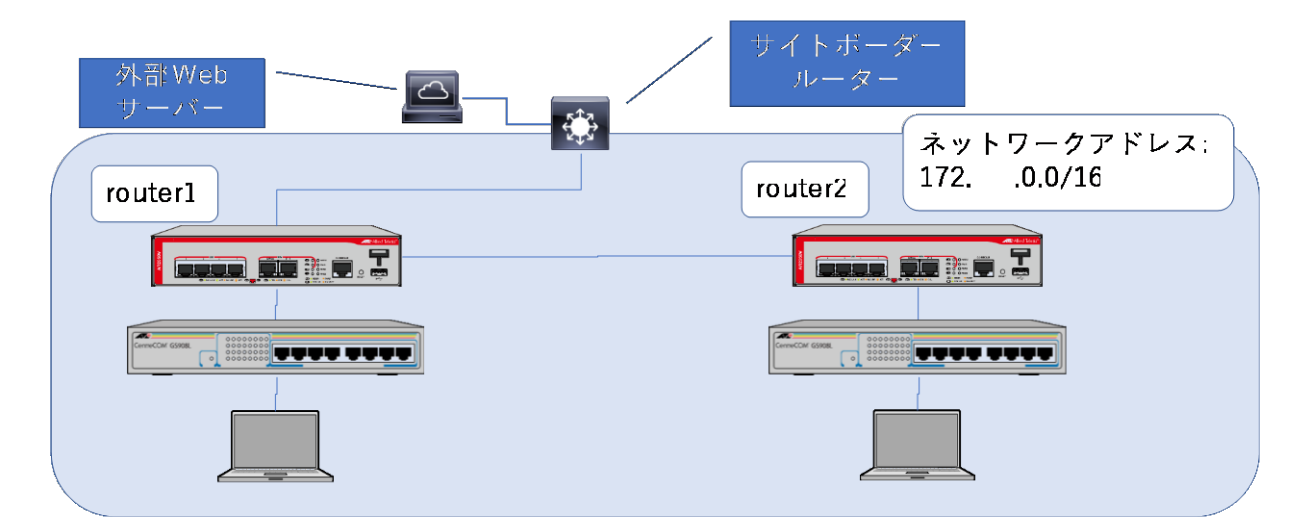

図 2: ネットワーク構成図

1. それぞれにサブネットを設定し、PCを接続する。

2. サブネット間のルーティングを行う。

3. 外部ネットワークと接続し、デフォルトルートを設定する。

5.2 準備

各グループは実験指導者から、グループのネットワークアドレスと本日の外部 Web サーバの IP アドレスを受け取る。例えば、ネットワークアドレス 172.xxx.0.0/16, 外部 Web サーバーの IP アドレス 172.yyy.0.10 などという形式になる。

また、VLAN 設計用紙、ネットワークアドレス用紙も受け取る。

- 5.3 ネットワーク設計
- 5.3.1 VLAN 設計

以下を VLAN 設計用紙に記入すること

1. ポートレイアウト

はじめに、ルータの接続の構成を確認する。ルータから HUB へは LAN1 または 2 ポートを使用する。ルータ同士は LAN3 ポートで接続する。以上を接続図を見て確 認する。

2. VLAN 設計

本実験ではルータから出る線は全て異なる VLAN とし、各線はそれぞれ一つだけ VLAN が載るように設計する。VLAN 番号として、2から 4090 までの値を選ぶ。<sup>1</sup> 設計用紙上の線に VLAN 番号を記入する。

3. サブネット設計

異なる VLAN ではブロードキャストアドレスが異なるようする。各 VLAN 毎にサ ブネット番号、サブネットマスク を決める。ブロードキャストアドレスを決める。 決めたアドレスなどを設計用紙に記入する。

5.3.2 アドレス設計

ネットワークアドレス用紙を使い、定めたサブネットなどのアドレスなどを元に各サブ ネットワークに接続しているルータとパソコンについて、ホスト番号を決め、IP アドレ スを決める。また、設定しやすいように、各アドレスにサブネットマスクを決める。決め たアドレスなどをアドレス用紙に記入する。

#### 5.4 接続とアドレス設定

- 1. 設計した通りに、機器の配線する
- 2. パソコンを起動し、パソコンのアドレスを設定する。

<sup>&</sup>lt;sup>1</sup>VLAN1 は特別な用途があるので使用しないこと

(a) スタートボタンを右クリックし、ネットワーク接続を選ぶ。左側のイーサネットを選択する(図3)。あるいは、直接図4が表示される場合がある。その場合は(c)へ。

| ← 10.2:        |                         | - ø ×  |
|----------------|-------------------------|--------|
| ネットワークとインターネット |                         | 設定の検索の |
| 機内モード          | イーサネット                  |        |
| データ使用状況        |                         |        |
| VPN            | ローカル エリア接続<br>インターネットなし |        |
| ダイヤルアップ        |                         |        |
| イーサネット         | 関連設定                    |        |
| 70+1           | アダプターのオプションを変更する        |        |
|                | 共有の詳細オプションを変更する         |        |
|                | ネットワークと共有センター           |        |
|                | ホームグループ                 |        |
|                | Windows ファイアウォール        |        |
|                |                         |        |
|                |                         |        |
|                |                         |        |
|                |                         |        |
|                |                         |        |

図 3: 設定/ネットワークとインターネット

(b) 「アダプターのオプションを変更する」を押すと、「ネットワーク接続」というウィンドウが表示される(図 4)。

| 😰 ネットワーク接続                                                                                 | - 🗆 ×                                            |
|--------------------------------------------------------------------------------------------|--------------------------------------------------|
| ← → ◇ ↑ 👰 > コントロールパネル > ネットワークとインターネット > ネットワーク接続                                          | <ul> <li></li></ul>                              |
| 登理 ▼                                                                                       | 8: • 💷 😮                                         |
| Buttooth Roy //2 - 798<br>Bittooth Device (Personal Area<br>Bittooth Device (Personal Area | P1912.3.95-9-78M<br>Oualcomm Atheres ARSMs WireL |
| 3 個の項目                                                                                     | 8:: 📾                                            |

図 4: ネットワーク接続

- (c) ローカルエリア接続を右クリックし、「プロパティ」を選ぶ (図 5)。
- (d) インターネット プロトコル バージョン 4(TCP/IPv4)を選び、「プロパティ」 ボタンを押す(図6)。「次のIPアドレスを使う」を選択し、IPアドレス、サブ ネットマスクを設計通りに入れ、さらに、接続しているルータのIPアドレス をデフォルトゲートウェイに入力する。
- パソコンとルータの設定端子をコンソールケーブルでつなぎ、端末ソフトを起動して、ルータの設定を行う
  - (a) ログイン名/パスワードは manager/friend
  - (b) 特権 EXEC モードに入る

| 👳 Re             | altek PCIe GB  | E Family  | Controller  |                 |          |      |
|------------------|----------------|-----------|-------------|-----------------|----------|------|
|                  |                |           |             | -               | 構成(      | C)   |
| の接続は             | 次の項目を使         | 用します(C    | ):          |                 |          |      |
| 🗹 🖳 N            | licrosoft ネット  | ワーク用ク     | ライアント       |                 |          | ^    |
| 🗹 🚰 N            | licrosoft ネット  | ワーク用フ     | ァイルとプリン     | ター共有            |          |      |
| P 🚡              | ioS パケット スク    | 「ジューラ     |             |                 |          |      |
| 2 -1             | シターネット プロ      | יא אבאנ   | -ジョン 4 (TC  | P/IPv4)         |          |      |
|                  | licrosoft Netv | vork Ada  | oter Multip | lexor Prot      | ocol     |      |
| ≝ <u>-</u> L     | ink-Layer Top  | ology Dis | covery Maj  | pper I/O I      | Driver   |      |
| × • •            | Incrosoft LLU  |           | P71/-       |                 |          | ~    |
| <                |                |           |             |                 |          | >    |
| インス              | Jl/(N)         |           | 削除(U)       |                 | プロパテ・    | r(R) |
| <del>1</del> 988 |                |           |             |                 |          |      |
| (平)半台            | สมีกราแส       | 7/9-2-    |             | 相互接续            | antat:   | 3±12 |
|                  |                | 11 111    | 201 2/28    | 111 226 726 729 | CALCE IN |      |

## 図 5: ローカルエリア接続のプロパティ

| インターネット プロトコル パージョン 4 (TCP/IPv4)の                           | งวันที่รา ×                                     |
|-------------------------------------------------------------|-------------------------------------------------|
| 全般                                                          |                                                 |
| ネットワークでこの機能がサポートされている場う<br>きます。サポートされていない場合は、ネットワー<br>ください。 | 合は、IP 設定を自動的に取得することがで<br>・ク管理者に進切な IP 設定を問い合わせて |
| ○ IP アドレスを自動的に取得する(O)                                       |                                                 |
| <ul> <li>⑥ 次の IP アドレスを使う(S):</li> </ul>                     |                                                 |
| IP アドレス(I):                                                 | 172 . 31 . 3 . 1                                |
| サブネット マスク(U):                                               | 255 . 255 . 255 . 0                             |
| デフォルト ゲートウェイ(D):                                            | 172 . 31 . 3 . 254                              |
| ○ DNS サーバーのアドレスを自動的に取得                                      | する(B)                                           |
| ● 次の DNS サーバーのアドレスを使う(E):                                   |                                                 |
| 優先 DNS サーバー(P):                                             |                                                 |
| 代替 DNS サーバー(A):                                             |                                                 |
| □終了時に設定を検証する(L)                                             | 詳細設定(V)                                         |
|                                                             | OK キャンセル                                        |

図 6: インターネットプロトコルバージョン 4(TCP/IPv4) のプロパティ

 $\begin{array}{l} AR2050V{>}enable\\ AR2050V\# \end{array}$ 

## (c) グローバルコンフィグモードに入る

AR2050V#configure terminal AR2050V(config)#

(d) **ルータに名前をつける** 

AR2050V(config)#hostname router1 router1(config)#

(e) vlan database モードで vlan を定義する

router1(config)#vlan database
router1(config-vlan)#vlan 3
router1(config-vlan)#exit
router1(config)#

(f) interface vlan で各 vlan への接続点の IP アドレスを設定する

```
router1(config)#interface vlan3
router1(config-if)#ip address 172.xxx.3.1/24
router1(config-if)#exit
router1(config)#
```

- (g) interface port で各ポートに vlan を関連付ける
  - i. switchport mode access コマンドで各ポートをタグ無しポートに設定する
     ii. switchport access vlan コマンドで所属 vlan を指定する

```
router1(config)#interface port1.0.3
router1(config-if)#switchport mode access
router1(config-if)#switchport access vlan 3
router1(config-if)#
```

(h) end コマンドで設定を終了する

```
router1(config-if)#end
router1#
```

- (i) show running-config コマンドで設定内容を確認する
- 4. 表5を参考にして、PC, ルータから ping を打ち、設定が正常か確認する。

## 5.5 ルーティング

- 1. PC において、デフォルトゲートウェイとして、自ルータのポートの IP アドレスを 指定する。
- 2. PC において、ipconfig コマンドでデフォルトゲートウェイが正しく設定されている ことを確認する。
- 3. ルータにて、show ip route でルーティングテーブルを確認する。
- 4. 設計した全てのサブネットワークと、デフォルト 0.0.0.0/0 について、ルータからの 転送先を求め、表 6 に記入する
- 5. ルータに ip route コマンドにより、必要なすべての経路をスタティックにルーティ ングテーブルを設定する。

router1(config)#ip route 0.0.0.0/0 172.xxx.0.254
router1(config)#ip route 172.xxx.22.0/24 172.xxx.3.2
router1(config)#

6. show ip route コマンドにより設計通りにルーティングテーブルが設定されているか を確認する (図 7参照)。

router1#show ip route Codes: C - connected, S - static, R - RIP, B - BGP O - OSPF, D - DHCP, IA - OSPF inter area N1 - OSPF NSSA external type 1, N2 - OSPF NSSA external type 2 E1 - OSPF external type 1, E2 - OSPF external type 2 \* - candidate default

Gateway of last resort is 172.xxx.0.254 to network 0.0.0.0

| S* | 0.0.0.0/0 [1/0] via 172.xxx. $0.254$ , vlan4  |
|----|-----------------------------------------------|
| С  | 172.xxx.0.0/24 is directly connected, vlan4   |
| С  | 172.xxx.3.0/24 is directly connected, vlan3   |
| С  | 172.xxx.11.0/24 is directly connected, vlan11 |
| С  | 172.xxx.12.0/24 is directly connected, vlan12 |
| S  | 172.xxx.21.0/24 [1/0] via 172.xxx.3.2, vlan3  |
| S  | 172.xxx.22.0/24 [1/0] via 172.xxx.3.2, vlan3  |
|    |                                               |

図 7: ルーティングテーブルの例

7. 表7を用いて ping による接続確認を行う。なお、ルーティングテーブルが正しけれ ば、すべての ping に成功するはずである。

## 5.6 ブラウザによる通信

- 1. 各 PC のデスクトップ上のアイコンで Web サーバーを立ち上げる
- ブラウザで http://localhost/ にアクセスし、自分の PC のブラウザにアクセスして、 ページが表示するかを確認する。
- 相手の PC のアドレスを使用して、 http://相手の PC アドレス/ にアクセスし、画面のスクリーンショットを撮る
- 4. 外部サーバ http://172.yyy.0.10/ にアクセスし、画面のスクリーンショットを撮る (yyy は実験時に指示される)

## 5.7 まとめ

ルータで show running-config により、設定を表示させ、レポートに報告すること。なお、レポートにはルータ2台とも設定を報告すること。

#### 5.8 発展事項: NAT

ネットワークセキュリティが唱えられてから久しい。ネットワークのセキュリティを高 めるために、外部からのアクセスを禁止し、内部からのアクセスは許すような、ネット ワークごとの通信の行き来を制御する firewall という技術がある。さらに、内部からのア クセスに対しては、外部から返信のパケットがやってくるので、そのパケットを受け付け る必要がある。そのため、内部と外部の境界において、伝言を成立させるような意味合い で、内部アドレスを外部との境界ルータのアドレスと変換を行う NAT(Network Address Translation) という技術を用いる。

ここで、「内部」「外部」というキーワードを使用して議論したが、実際にルータにおいてもこの「内部」や「外部」などの概念を使用する必要がある。これを実現するは、ネットワークの集合に名前をつけて扱えれば良い。この扱いについては、ルータの各社によって 色々ある。CISCO社はアクセスリストと呼んでいる。Allied Telesis 社では UTM(Unified Threat Management)[4] という概念を導入し、その中で、ネットワークの集合は zone で 定義するようになっている。

例えば、router1 の LAN1 ポートにこのファイアーウォールを設定することを考える。 新たなネットワークとして 192.168.1.0/24 を定義する。つまり、まず以下のように設定を 行う (ここで DHCP を使い、アドレスも配布する)。

```
vlan database
vlan 111
exit
interface vlan111
ip address 192.168.1.1/24
exit
interface port1.0.1
switchport access vlan 111
exit
service dhcp-server
ip dhcp pool pool111
network 192.168.1.0/24
range 192.168.1.65 192.168.1.126
default-router 192.168.1.1
```

この定義したネットワークを private, その他のネットワークを public という zone で定義 するには次のようにする。

zone private network private1 ip subnet 192.168.1.0/24 exit exit

zone public network public1 ip subnet 0.0.0.0/0 interface vlan4 ip subnet 172.xxx.0.0/16 interface vlan12 ip subnet 172.xxx.0.0/16 interface vlan3 end private ゾーンから public ゾーンへのアドレス変換は次のようにする。 nat rule 10 masq any from private to public enable end 各ゾーン間の IP フォワーディングのルールはホワイトリストにより次のように定義する。 firewall rule 10 permit any from private to private

rule 10 permit any from private to private rule 20 permit any from private to public rule 30 permit any from public to public protect end

## 5.9 発展事項: VLAN ルーティング

図8のように、すべてのVLANを router1 に集め、ルーティングを router1 だけにする。 現代のネットワークは基本的にスター型と呼ばれる、

hostname router1 vlan database vlan 4,11,12 exit interface vlan4 ip address 172.xxx.0.1/24 exit interface vlan11 ip address 172.xxx.1.1/24 exit interface vlan12 ip address 172.xxx.2.1/24 exit ip route 0.0.0.0/0 172.xxx.0.254 interface port1.0.1

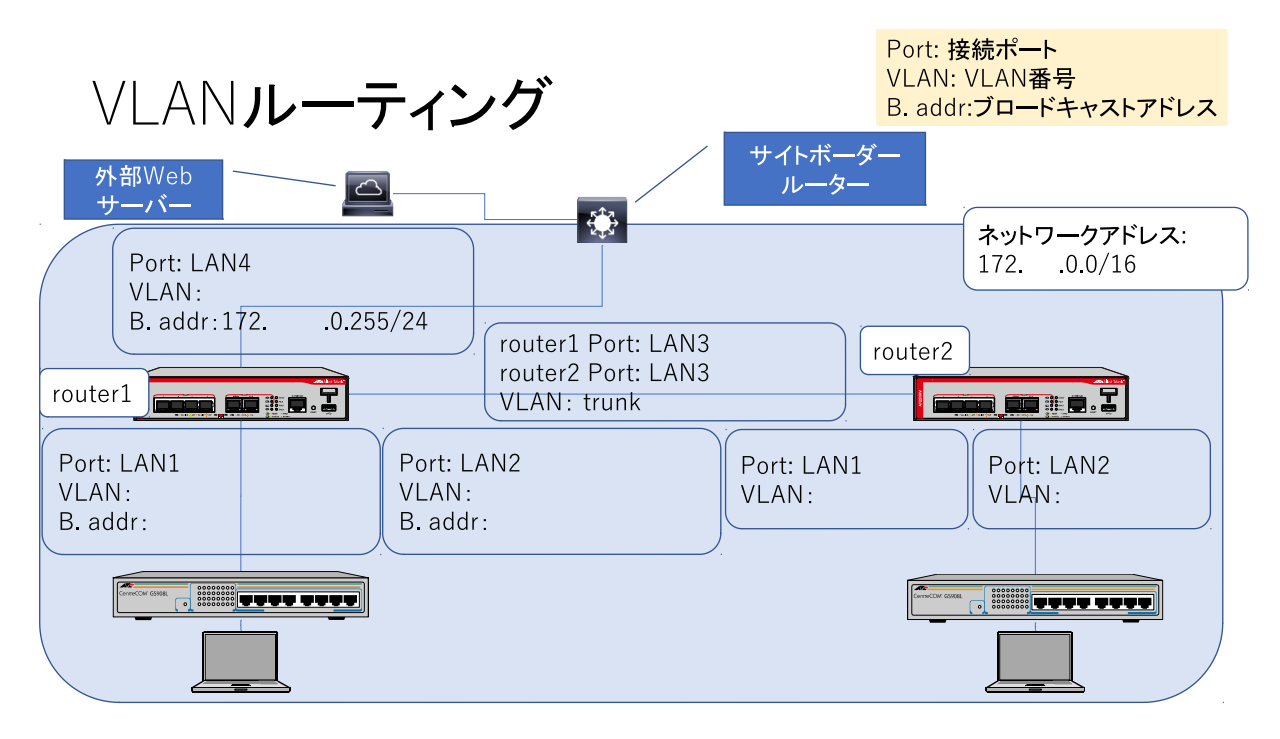

図 8: VLAN ルーティング

switchport mode access switchport access vlan 11 exit interface port1.0.2 switchport mode access switchport access vlan 12 exit interface port1.0.3 switchport mode trunk switchport trunk allowed vlan all exit interface port1.0.4 switchport mode access switchport access vlan 4 exit

## DHCP を設定する場合はさらに次を router1 のみに設定する。

ip dhcp pool p1
network 172.xxx.1.0/24
range 172.xxx.1.10 172.xxx.1.20
subnet-mask 255.255.255.0
default-router 172.xxx.1.1

exit ip dhcp pool p2 network 172.xxx.2.0/24range 172.xxx.2.10 172.xxx.2.20 subnet-mask 255.255.255.0 default-router 172.xxx.2.1 exit route2 には次の設定をする。 hostname router2 vlan database van 11,12 exit interface port1.0.1 switchport mode access switchport access vlan 11 exit interface port1.0.2 switchport mode access switchport access vlan 12 exit interface port1.0.3 switchport mode trunk switchport trunk allowed vlan all exit

1. PCのIPアドレス設定を自動に設定する。

- 2. 各ルータの LAN1 または LAN2 ポートに PC をつなぐ。
- 3. コマンドプロンプトで ipconfig を実行し、IP アドレスの設定がされていることを確認する。
- 4. ping コマンドで通信が正常に行われることを確認する。
- 5. ブラウザで Web ページが正常に表示されることを確認すること

## 6 報告事項

報告書には次の項目を含めること。また、実験中はこれらの項目について、その都度担 当教員に報告し、確認を得ること

- 1. VLAN 設計図
- 2. アドレス設計図
- 3. ルータ、HUB、PCの機種名、OSやファームウェアの名前とバージョン
- 4. 入力したコマンド
- 5. ルータのルーティングテーブルの内容
- 6. PC の ipconfig のイーサネットアダプターの内容
- 7. 表 5 ~ 7
- 8.2台のルータの内容

#### 発展事項

- 1. NAT の実験を行った場合、その設定内容と動作結果をレポートに報告すること
- 2. VLAN ルーティングの実験を行った場合、その設定内容と動作結果をレポートに報告すること
- 3. 外部 Web サーバのページを参照して、OSPF の実験を行った場合、その設定内容と 動作結果をレポートに報告すること
- 4. 外部 Web サーバのページを参照して、RIP の実験を行った場合、その設定内容と動 作結果をレポートに報告すること
- 5. 外部 Web サーバのページを参照して、DHCP の実験を行った場合、その設定内容 と動作結果をレポートに報告すること

## 7 検討事項

- 1. IP フォワーディングと IP ルーティングの違いについて説明しなさい。
- 2. スタティックルーティングとダイナミックルーティングの長所、短所についてまと めよ
- 3. ブロードキャストアドレスの設定を間違えると、どのような症状が出るか?実験あるいは考察せよ。
- 4. ping コマンドとは何か、説明しなさい

## 発展事項

- 1. 発展事項で VLAN ルーティングを行った場合、正課の実験で構築したネットワーク との長所、短所をまとめよ
- 2. 802.1Q VLAN とは何か、説明しなさい
- 3. 外部接続スイッチがどのような設定になっているか考えてみよ
- 4. 実験で使用している PC でインターネットに接続してマニュアルを読みながら実験 を行う場合、どのような操作が必要か?(ヒント:DHCP、デフォルトルート、route コマンド)

A 表

(凡例) :接続, ×:到達不能, -:タイムアウト

| 対象機器        | アト   | ドレス    | 自PCから   | 自 PC から | 自ルータ    | 自ルータ    |
|-------------|------|--------|---------|---------|---------|---------|
|             |      |        | ping 予想 | ping 結果 | から ping | から ping |
|             |      |        |         |         | 予想      | 結果      |
| 自 PC        |      |        |         |         |         |         |
| 自ルータ        |      |        |         |         |         |         |
| 自ルータ        |      |        |         |         |         |         |
| 対向ルータ       |      |        |         |         |         |         |
| 対向ルータ       |      |        |         |         | ×       |         |
| エリアボーダルータ   | 172. | .0.254 |         |         | or x    |         |
| 外部 Web サーバー | 172. | .0.10  |         |         | ×       |         |

表 5: 通信確認

## 表 6: ルーティングテーブル設計

| ネットワークアドレス | サブネットマスク | 転送先 |
|------------|----------|-----|
| 0.0.0.0    | 0.0.0.0  |     |
|            |          |     |
|            |          |     |
|            |          |     |

表 7: 通信確認 2

| 対象機器        | アド   | レス     | 自PCから      | 自 PC から | 自ルータ       | 自ルータ    |
|-------------|------|--------|------------|---------|------------|---------|
|             |      |        | ping 予想    | ping 結果 | から ping    | から ping |
|             |      |        |            |         | 予想         | 結果      |
| 自 PC        |      |        | $\bigcirc$ |         | 0          |         |
| 自ルータ        |      |        | $\bigcirc$ |         | $\bigcirc$ |         |
| 自ルータ        |      |        | 0          |         | 0          |         |
| 対向ルータ       |      |        | 0          |         | 0          |         |
| 対向ルータ       |      |        | 0          |         | 0          |         |
| エリアボーダルータ   | 172. | .0.254 | 0          |         | 0          |         |
| 外部 Web サーバー | 172. | .0.10  | 0          |         | 0          |         |

B コマンド

以下に有用なコマンドを列挙するので、マニュアルで用法を確認しておくこと。余白に メモすると良い。

## B.1 PCコマンド

ネットワーク管理を行うための Windows10 で使うコマンドを挙げる。help ユーティリ ティでは用法が出力されないので、 ipconfig /? などにより、コマンド自体が出力する用 法を確認すること。

- 1. ipconfig
- 2. ipconfig /renew
- 3. ping
- 4. tracert
- 5. arp -a
- 6. arp -<br/>d $\ast$
- 7. route print
- 8. route add
- 9. route delete

## B.2 ルータコマンド

AT-AR2050Vのマニュアルは web で公開されている (参考文献 [1])。

## B.2.1 モード切り替え

- 1. enable
- 2. configure terminal
- 3. exit
- $4. \ \mathrm{end}$
- 5. reload
- 6. hostname

#### B.2.2 EXEC モード

- 1. show running-config
- 2. show ip interface
- 3. show interface switchport
- 4. show interface
- 5. show interface brief
- 6. show interface status
- 7. show ip route

## B.2.3 VLAN コマンド

- $1.~{\rm vlan}$  database
- 2. vlan

#### B.2.4 Interface

- 1. interface vlan 番号
- 2. ip address
- 3. interface port1.0. 番号
- 4. switchport mode access
- 5. switchport access vlan 番号
- 6. switchport mode trunk
- 7. switchport trunk allowed vlan all

## B.2.5 ルーティング

- 1. ip route
- 2. router ospf
- 3. network
- 4. redistribute static
- 5. default-information originate

## C トラブルシューティング

うまく動作しない場合に有用な調査の定石を示す。

1. 分割統治法

ネットワークはすべての条件が満たされて始めて通信が可能になる。そこで、状況 を分割できる場合は分割し、個別に条件が完璧かどうかを確認する。

2. レイヤーの低い順

「ブラウザで画面が表示されない」などのアプリケーションレイヤにおけるトラブ ルの場合、アプリケーションレイヤでのトラブルだけではなく、物理レイヤまです べてのレイヤのうちのどこかに原因があることが考えられる。下位レイヤでトラブ ルがある場合、上位レイヤでの通信は必ず失敗するので、上位レイヤから調べるの は時間の無駄となる可能性がある。

3. 背理法

「全体が通信できているのに、一部が通信できないのはおかしい」など、想定でき る故障状態を排除するのに、現状と矛盾するようなものを排除していく。そして、 否定すると矛盾するような条件を積み上げていく。

4. 対照実験法

一つだけ条件を変えて、状況が変わるかを観測する。状況が変化すれば、その条件 が関係あることになり、変化しなければ関係ないことが分かる。なお、同時に2つ 以上条件を変えると、対照実験法が成立しなくなり、どの条件と関係あるかが分か らなくなる

トラブルの原因は探すのにどれだけ時間がかかっても、最終的には大抵はどこかーヶ所 の不具合が原因である。したがって、そこを発見し、対処するしかない。本実験において は、教材はチェック済みなので、基本的には設定ミスがもっとも大きい可能性のある原因 である。しかし、その他にも配線ミスや、場合によっては機器の故障などもある。

なお、コンピュータ系の実験では、ミスがあるかどうかの確認を人がチェックするより、 場合によっては実際に試した方が早い場合もある。場合により効率的な方法は変わるの で、経験などを積んで判断する必要がある。

なお、少ない可能性ではあるが、完全な考え間違いなどによる設計の誤りであることも ある。この場合は微調整では直らない。ただし、完全な考え間違いの場合でも、すべての 設定項目が異なっていることはさらにまれなので、すべて消してやり直すのは最終手段と し、なるべく修正箇所を求めて直すようにする。

- C.1 レイヤ1
  - 1. 機器の電源ランプの確認
  - 2. 配線の確認、接続ランプの確認

- 接続を外し、つなぎ直す。端子は酸化するので、つなぎ直しで酸化膜が取れて、接続が良好になる場合がある。但し、つなぎ直しをきっかけにして、上位プロトコルが接続プロセスを再起動することもあるので、つなぎ直しに対応する上位プロトコルの確認が必要なこともある。
- C.2 レイヤ2
  - 1. 接続機器で、インターフェイスが有効になっているか?
  - 2. 接続機器においてインターフェイスの状況が正常に稼働中となっているか?
  - 3. 接続機器のドライバは正常か?(授業の実験では検証済みだが、実際の運用ではドラ イバーの最新性の確認なども重要)
  - 4. 場合によっては、起動や接続に時間がかかったり、 arp テーブルなどの内部情報の 更新時間など時間が関与する場合もあるので、一定時間様子を見ることも必要。
- C.3 レイヤ3
  - アドレス違い、ネットマスク違い、ブロードキャストアドレス違い、デフォルトゲートウェイアドレス違いで、それぞれどのような症状が出るか、想像や体験しておくと対処が早い
  - 2. インターフェイスの設定項目の確認
  - 3. ping による通信確認
  - 4. ルーティングテーブルの確認
  - 5. ファイヤウォール、セキュリティの設定の確認

## C.4 ヒューマンエラー

- 1. 確認を怠っている
- 2. デフォルト設定値の確認ミス
- 3. 機器に設定されているものと、設定すべき値が食い違っている
- 4. 設計が間違っている
- 5. 機器の制限事項により、設定ができないため、回避法をとらなければならない
- 6.時として廃止されるプロトコルもあるため、場合によっては互換性を無視した機器のバージョンアップで使用不能になる場合もある

# D 設定例

```
no spanning-tree rstp enable
hostname router1
vlan database
vlan 3,4,11,12
exit
interface vlan3
ip address 172.31.3.1/24
exit
interface vlan4
ip address 172.31.0.1/24
exit
interface vlan11
ip address 172.31.11.1/24
exit
interface vlan12
ip address 172.31.12.1/24
exit
interface port1.0.1
switchport mode access
switchport access vlan 11
exit
interface port1.0.2
switchport mode access
switchport access vlan 12
exit
interface port1.0.3
switchport mode access
switchport access vlan 3
exit
interface port1.0.4
switchport mode access
switchport access vlan 4
exit
ip route 0.0.0.0/0 172.31.0.254
ip route 172.31.21.0/24 172.31.3.2
ip route 172.31.22.0/24 172.31.3.2
end
```

# 参考文献

- [1] アライドテレシスホールディングス株式会社. AT-AR2050V/AT-AR3050S/AT-AR4050S コマンドリファレンス, 第 5.4.7 版, 2015-2018. https://www. allied-telesis.co.jp/support/list/awp/rel/5.4.7-2.4/613-002107\_R/.
- [2] R. Bush and D. Meyer. Some Internet Architectural Guidelines and Philosophy. RFC 3439 (Informational), December 2002.
- [3] OSI model. Wikipedia. https://en.wikipedia.org/wiki/OSI\_model#Comparison\_ with\_TCP/IP\_model.
- [4] アライドテレシスホールディングス株式会社. UTM/概要, 第 5.4.7 版, 2015-2018. AT-AR2050V/AT-AR3050S/AT-AR4050S コマンドリファレン ス https://www.allied-telesis.co.jp/support/list/awp/rel/5.4.7-2.4/ 613-002107\_R/docs/overview-194.html.